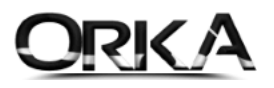

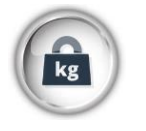

# Stok Takibinde Aynı Anda **"litre"** ve **"kg"** Takibi

Bazı ürünlerin Alış Birimleri **kg** satış birimleri ise **litre** üzerinden takip edilebilmektedir. Bu ve benzeri süreçleri Orka Ticari modülde, birkaç tanımlama ile çözebilirsiniz.

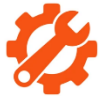

#### Programda Yapmanız Gereken Tanımlamalar

Stok Kartlarını açınız. (Tanımlamalar / Stok Kartları)

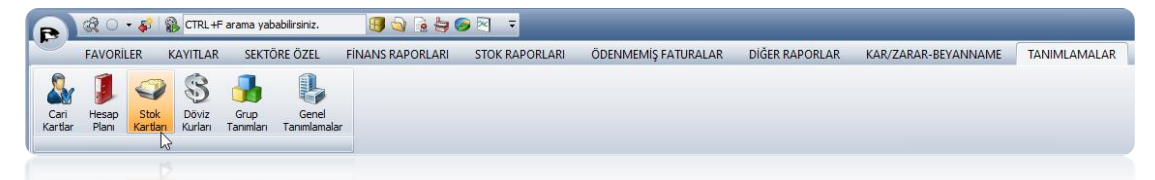

Stok Kartlarında Ürünü Litre biriminden açtık. "Ayarlar" butonlarına tıklayınız.

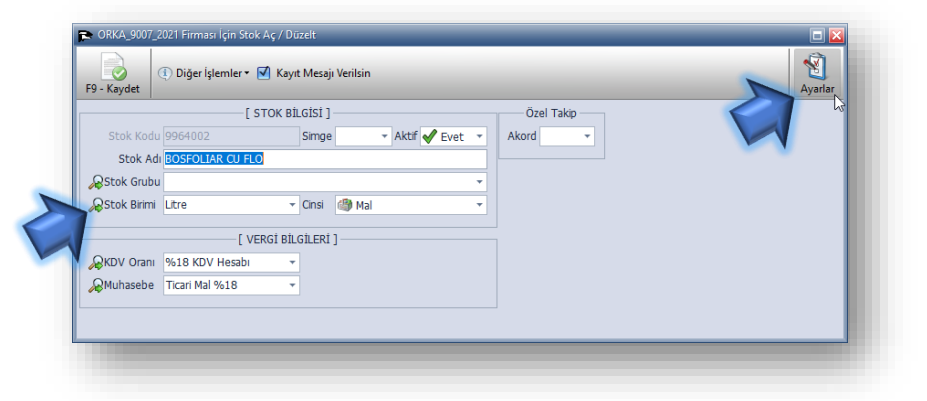

Brüt KG Alanını **EVET** ile Açalım ve Alan Adını **"Brüt – Kg. Değeri"** şeklinde değiştiriniz. (Farklı Birim Değeri de yazılabilir.)

| Alanlar                          | Stok /            | Alanları      |                               | — Aktif S | itok | : Alanları     | Ozel Ta            | akipler     |     |            | Grup    | - Başlıkları                  |
|----------------------------------|-------------------|---------------|-------------------------------|-----------|------|----------------|--------------------|-------------|-----|------------|---------|-------------------------------|
|                                  | Stok Resim Kul    | . 💢 Hayır     | <ul> <li>Marka</li> </ul>     | 💥 Hayır   | •    | Karekod Marka  | Seri No Takibi     | 💥 Hayır 🔻   |     | Depo Yeri  | X Hayır | ▼ Depo                        |
| 🔾 Stok Alanları                  | Stok Ek Kodu      | 💥 Hayır       | <ul> <li>Model</li> </ul>     | 💥 Hayır   | Ŧ    | Model/Marka    | Kampanya           | 💥 Hayır 🔹   |     | Satış Yeri | 💥 Hayır | ▼ Satış Yeri                  |
|                                  | Stok Ek Adı       | 💥 Hayır       | <ul> <li>Renk</li> </ul>      | 💥 Hayır   | Ŧ    | Renk           | Puan Takibi        | 💥 Hayır 🔻   |     | Katalog    | X Hayır | ✓ Katalog                     |
|                                  | Stok Birimi       | 🖋 Evet        | <ul> <li>Boyut</li> </ul>     | 💥 Hayır   | Ŧ    | Boyut          | Miktar Formül      | 💥 Hayır 🔹   |     | Liste      | 💥 Hayır |                               |
| <ul> <li>Barkod Tanım</li> </ul> | Stok Cinsi        | 🖌 Evet        | <ul> <li>Nitelik</li> </ul>   | 💥 Hayır   | Ŧ    | Nitelik        | Fiyat Formül       | 💥 Hayır 🔻   |     | Stok Grubu | 🖌 Evet  | <ul> <li>Stok Grub</li> </ul> |
|                                  | Firma Stok Cins   | i 🎒 Mal       | ✓ En                          | 💥 Hayır   | Ŧ    | En             | Satış Fiyat Girişi | 💥 Hayır 🔻   |     |            |         |                               |
|                                  | Tutar Modeli      | 💥 Hayır       | ▼ Boy                         | 💥 Hayır   | Ŧ    | Boy            | Min, Max Miktar    | 💥 Hayır 🔻   |     |            |         |                               |
| AKLII SLOK                       | Firma Marka       | 💥 Hayır       | <ul> <li>Yükseklik</li> </ul> | 💥 Hayır   | Ŧ    | Yükseklik      | Model Üretim       | 💥 Hayır 🔻   |     |            |         |                               |
|                                  | Koli Adet Bilgisi | 💥 Hayır       | <ul> <li>Seri No</li> </ul>   | 💥 Hayır   | Ŧ    | Seri No        | Üretim 2           | 💥 Hayır 🔻   |     |            |         |                               |
| O Özel Takinler                  | Sipariş Kodu      | 💥 Hayır       | <ul> <li>Kalite</li> </ul>    | 💥 Hayır   | *    | Kalite         |                    | sai Alaalas |     |            |         |                               |
|                                  | GTÍP No           | 💥 Hayır       | ▼ Üke                         | 💥 Hayır   | Ŧ    | Üke            | Ve                 |             |     |            |         |                               |
|                                  | Darkad İle        | İlmik Armeler | Döviz Cinsi                   | 💥 Hayır   | •    | Döviz          | KDV Orani          | V Evet      | -   |            |         |                               |
| 🔿 Vergi Alanları                 | Barkou lie        |               | Son Kul.                      | 💥 Hayır   | Ŧ    | Son Tarih      | Munasebe Tablo     | evet        | · · |            |         |                               |
| 0                                | Barkod Takibi     | 💥 Hayır       | Priit KC                      | . Cush    | 2000 | Rrit ka Dožori | Muntasar Kodu      | K Hayır     |     |            |         |                               |
|                                  | Uike Kodu         |               | Not KG                        | Vel Unior |      | Not            | Stopaj<br>Ö T V    | K Hayır     | *   |            |         |                               |
| 🔾 Grup Alanları                  | Firma Kodu        | <b>A</b>      | tlk Birino                    |           | -    | tile Dirim     | 0.1.V.             | K Hayır     | -   |            |         |                               |
|                                  | i erazi Barkod    | 👗 Hayır       | Ön Birim                      | Hdyll     | -    | Ön Birim       | 0. I. V.           | K Hayır     | · · |            |         |                               |
|                                  |                   |               | Uncim                         |           | -    | Uncim          | Damga              | K Hayır     | -   |            |         |                               |
| Tümü                             |                   |               | Abo                           | Hdyl      | -    | Abo            | Vergi Metodu       | 💥 Hayır     | Ŧ   |            |         |                               |
|                                  |                   |               | Aldri                         | A Hayr    | *    | Aidii          |                    |             |     |            |         |                               |
|                                  |                   |               |                               |           |      |                |                    |             |     |            |         |                               |
|                                  |                   |               |                               |           |      |                |                    |             |     |            |         |                               |
|                                  |                   |               |                               |           |      |                |                    |             |     |            |         |                               |
|                                  |                   |               |                               |           |      |                |                    |             |     |            |         |                               |

Orka SQL – Stok Kartlarında Farklı Birim Takibi

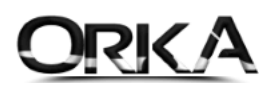

Stok Kartlarınızda Brüt – Kg. Şeklinde yeni bir alan eklenecek. Bu alana 1 litreye karşılık gelen kg. Değeri yazınız. (Bu Sayede Ürünün Litre Çıkışını yaptığınızda Kg. Değeri de otomatik bulunacak.)

| Jiğer İşlemler 🕶 🗹 Kayıt | Mesajı Verilsin                                                                                                    |                                                                                                    |                                                                                                    |                                                                                                    |                                                                                                    | Ayarlar                                                                                                    |
|--------------------------|----------------------------------------------------------------------------------------------------|----------------------------------------------------------------------------------------------------|----------------------------------------------------------------------------------------------------|----------------------------------------------------------------------------------------------------|----------------------------------------------------------------------------------------------------|----------------------------------------------------------------------------------------------------|
| [ STOK BİL               | GİSİ ]                                                                                                    |                                                                                                    | Boyut, Kilo                                                                                                    | Özellikleri                                                                                                    | Özel Takip                                                                                                    |                                                                                                    |
| 54002                    | Simge                                                                                                    | - Aktif 🖌 Eve                                                                                                    | Brüt - kg                                                                                                    | 1,59 -                                                                                                    | Akord 👻                                                                                                    |                                                                                                    |
| SFOLIAR CU FLO           |                                                                                                    | <                                                                                                    | Ağırlık Brm.                                                                                                    | ~                                                                                                    |                                                                                                    |                                                                                                    |
|                          |                                                                                                    |                                                                                                    |                                                                                                    |                                                                                                    |                                                                                                    |                                                                                                    |
| e 🔹                      | Cinsi 🎒 Mal                                                                                                    | -                                                                                                    |                                                                                                    |                                                                                                    |                                                                                                    |                                                                                                    |
| [ VERGİ BİLG             | ileri ]                                                                                                    |                                                                                                    |                                                                                                    |                                                                                                    |                                                                                                    |                                                                                                    |
| .8 KDV Hesabı 🔹          |                                                                                                    |                                                                                                    |                                                                                                    |                                                                                                    |                                                                                                    |                                                                                                    |
| ari Mal %18 🔹            |                                                                                                    |                                                                                                    |                                                                                                    |                                                                                                    |                                                                                                    |                                                                                                    |
|                          |                                                                                                    |                                                                                                    |                                                                                                    |                                                                                                    |                                                                                                    |                                                                                                    |
|                          |                                                                                                    |                                                                                                    |                                                                                                    |                                                                                                    |                                                                                                    |                                                                                                    |
|                          | iğer İşlemler • <table-cell> Kayıt<br/>[STOK BİL<br/>4002<br/>FOLLAR CU FLO<br/>e • •<br/>[VERGI BİLC<br/>8 KDV Hesabı •<br/>arı Mal %18 •</table-cell> | iğer İşlemler • <table-cell> Kayıt Mesajı Verilsin<br/>[ STOK BİLGİSİ ]<br/>4002 Simge<br/>FOLLAR CU FLO<br/>e • CInsi 🚳 Mal<br/>[ VERGİ BİLGİLERİ ]<br/>8 KDV Hesabı •<br/>ri Mal %18 •</table-cell> | iğer İşlemler ▼ 🗹 Kayıt Mesajı Verilsin<br>[ STOK BİLGİSİ ]<br>4002 Sımge → Aktif ✔ Even<br>FOLLAR CU FLO<br>e → Crnsi 🖓 Mal<br> | iğer İşlemler ▼ 🗹 Kəyıt Mesajı Verilsin<br>[ STOK BİLGİSİ ]<br>4002 Simge → Aktif ♥ Eve<br>FOLLAR CU FLO<br>e → Cınsi @ Mal<br>[ VERGİ BİLGİLERİ ]<br>8 KDV Hesabı →<br>ri Mal %618 → | iğer İşlemler • ♥ Kayıt Mesajı Verilsin<br>[ STOK BİLGİSİ ]<br>4002 Simge • Aktif ♥ Even<br>FrollAR CU FLO<br>e • Cinsi ● Mal<br>[ VERGİ BİLGİLERI ]<br>8 KDV Hesabı •<br>ri Mal %618 • | iğer İşlemler • ♥ Kayıt Mesajı Verilsin<br>[STOK BİLGİSİ]<br>4002 Simge • Aktf ♥ Even<br>FFOLIAR CU FLO<br>e • CInsi ● Mal<br>[VERGİ BİLGİLERİ]<br>8 KDV Hesabı •<br>ni Mal %618 • |

#### Alış Faturası Girişinde kg ve Litre girişi

Alış Faturasında Ürünün kaydı yapılırken Litre ve kg. Değerlerini kaydetmelisiniz.

| A provide and                                                                                                    |                                                                                                    | <u> </u>                               |
|----------------------------------------------------------------------------------------------------|----------------------------------------------------------------------------------------------------|----------------------------------------|
| Kaydet Cari Kartlar Hesap Planı Ek Adres Stok Kartları                                                                                                    | Match KDV Farls         Odenmemig (AC)K)         Agartar         Yenite         Selege iglemiter =         Selege iglemiter =         Yendm.V                                                                                                    | ideo/Kilavuz)                          |
| IF31         SATIRA GEC         ●           Stok         Belge         ⇒ Alg/Grig         E Fatura           PIN         D         ●         1           Hessp Kodu         20.00001         1           Hessp Kodu         20.00001         1           G         Ek Adress Merkes SATICILAR         Al% Fatura           Al%         Stockar         202100000001           Belge Ng AAA         202100000001           Belge Tamin (05.60.22117:25:002         2 | Stok Belges         Wuhasebe Fig           9964002         Stok Adi Açkamas           Mktar         Birm           Burt - kg Değeri           Pyat Tpi         TL Fyat           TL Tutar         KDV Orani           KDV Tutan         Satr Tutan           Stok Kodu         Stok Adi Açkamas           Mittar         Birm           BosFoLLAR CU FLO         3.180 Ltre           Stobst         100           Stok Kodu         Stok Adi Açkamas | T Stc<br>Stc<br>Bar<br>Stc<br>Mu<br>KO |
| Vade Günü (5.08.2021)<br>Fiş Tarhi (<br>Referans<br>Açklama Alış Fatura<br>KDV Belçe Tbi Fatura                                                                                                    | 1         3180,00         5.056,20         318.000,00         57.240,00         375.240,00           + - + - + - + - + - + - + - + - + - + -                                                                                                    | Üre<br>Pla:<br>Dei<br>Gar<br>Gel       |
| Döve Crisi 📾 TL<br>Döve Kuru<br>First Grübu Standart<br>Mindim Grübu<br>Danga Hesabi 193 02<br>Cari e-Posta                                                                                                    | Stock Mizzary              •             Rapor Tipi          Miktar          Flyat          Tutar            Bit, Son, Flyat               •             •                                                                                                    | Ara                                    |
| Siparis<br>Setrier                                                                                                    | Polysve Altar     Als     Sats     Kalan     Tümü                                                                                                    |                                        |

### Satış Faturasında Kg. - Litre Çıkışı

Satışa konu olan ürünün Litre değerini yazdığınızda kg. Değeri otomatik bulunmaktadır.

| 🧐 Stok Belge Girişi                                                                                                    |                                                                                                    | 🗖 🗖                        |
|----------------------------------------------------------------------------------------------------|----------------------------------------------------------------------------------------------------|----------------------------|
| Kaydet Cari Kartlar Hesap Plani Ek Adres Stok Kartlari                                                                            | Matah KDV Fark         Odenmemiş (AÇIK)         Ayatar Venile         Belge İşlemleri*         Sişlemler*               | Yardım(Video/Kılavuz)      |
| IF3         SATIRA GEC           Stok         Belge         Sats/Çkış         Fatura           PIN         ID         S         S | Stok Belges 🕷 Muhasebe Fisi<br>Stok Kodu Stok Adi Arkiamas Mikrar Birm Britt- ko Deñeri Evat Toj Ti Evat Ti Tutar KDV ( | Orani KDV Tutan Sahr Tutan |
| Hesap Kodu 120 1 00001                                                                                                    | > 9964002 BOSFOLIAR CU FLO 1.500 Ltre 2.385 Serbest 150 225.000,00 % 1                                                  | 18,00 40.500,00 265.500,00 |
| Ek Adresi Merkez ALICILAR                                                                                                    |                                                                                                    |                            |
| Satiş Fatura                                                                                                    |                                                                                                    |                            |
| Belge Tarihi 09.09.2021 12:49:48<br>Vade Günü 0                                                                                   |                                                                                                    |                            |
| Vade Tarihi 09.09.2021<br>Fis Tarihi                                                                                              | 1 1500,00 2.385,00 225.000,00                                                                                           | 40.500,00 265.500,00       |
| Referans                                                                                                    | + - * < X (                                                                                                    | • ·                        |
| 🔎 Açıklama Satış Fatura                                                                                                    | 9964002 ==>> BOSFOLIAR CU FLO                                                                                           |                            |
| KDV Belge Tipi Fatura                                                                                                    | Stel Mana Rapor Tipi Miktar Fiyat Tutar Cost Stel Manual                                                                | TOPLAM 225,000,00          |
| Döviz Cinsi 🖼 TL                                                                                                    | Aliş 3.180,00 100,00 318.000,00                                                                                         | K.D.V. 40.500,00           |
| Döviz Kuru                                                                                                    | Ik, Son, Fiyat 👍 Satş 1.500,00 150,00 225.000,00                                                                        | BELGE TUTAR 265.500,00     |
| Fiyat Grubu Standart                                                                                                    | Belgeler Listesi 🖶 Kalan 1.680,00 100,00 168.000,00                                                                     |                            |
| 🔎 Indirim Grubu                                                                                                    | Ayarlar                                                                                                    |                            |
| Damga Hesabi 360 80 02                                                                                                    | <u>©</u> denmemiş Faturalar                                                                                             |                            |
| Cari e-Posta                                                                                                    |                                                                                                    |                            |
| ₽ Sipariş                                                                                                    | Redeeve Aktar Als Satis Kalan Trimi                                                                                     |                            |
| D Gelirler                                                                                                    |                                                                                                    |                            |

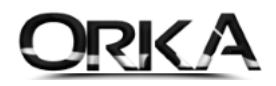

## Stok Raporlarında Litre ve Kg. Değeri Raporları

Aşağıdaki örnekte görüldüğü gibi 1 Ürünün hem **kg** biriminden hem de **litre** birimlerinden takiplerini tek bir raporda alabilirsiniz.

| 🔁 [ORKA_9007_2021] - [100000-Merkez] - [GEMAK]                                        |                        | _                |                     | _         |             |            |           | _              |            |            |                |             | _ 🗆 🔀     |
|---------------------------------------------------------------------------------------|------------------------|------------------|---------------------|-----------|-------------|------------|-----------|----------------|------------|------------|----------------|-------------|-----------|
| 💦 🎕 🔿 🔹 🌮 👔 CTRL+F arama yababilirsiniz. 🛛 📵 🕥 🗟 😓 🥪 🖂 🔻                              |                        |                  |                     |           |             |            |           |                |            |            |                |             |           |
| FAVORİLER KAYITLAR SEKTÖRE ÖZEL FİNANS RAPORLARI STOK RAL                             | PORLARI ÖDENMEMİŞ FATU | RALAR DİĞER RAPO | ORLAR KAR/ZARAR-BEY | INNAME 1  | ANIMLAMALAR |            |           |                |            |            |                |             |           |
| 🕚 Ana sayfa 💀 Hizii Stok Mizan Raporu 💌                                               | hg                     |                  |                     |           |             |            |           |                |            |            |                |             | ~ X       |
| Haziria Yazdir Hizi Mod Rapor Tammiama Yardim(Video/Kilavuz)                          |                        |                  |                     |           |             |            |           |                |            |            |                |             |           |
| Genel Pratik Konsolidasyon © Tümü O Alışlar O Satışlar                                | 🔿 Kalanlar 🔿 Maliyetle | Gruplama Ya      | ıpılacak Alan       |           | •           |            |           |                |            |            |                |             |           |
| Stok Kodu, Barkodu, Adı A 😥 Aradığınız kelime                                         | Bul                    | Temizle          |                     |           |             |            |           |                |            |            |                |             |           |
| Alş Ort Fiyat     K.Stok Kodu     K.Stok Adı     K.Brimi     K.Alanlan Listede Göster | A. Miktar A. Fiyatı    | A. Brüt KG       | A. Tutari S. Miktar | S. Fiyatı | S. Brüt KG  | S. Tutan   | K. Miktar | K. Fiyatı<br>= | K. Brüt KG | K. Tutar   | Satış Maliyeti | Kar / Zarar | Kar Oranı |
| Siparişler Rapora Dahil Edilsin 9964002 BOSFOLIAR CU FLO Litre                        | 3.180,00 100,0         | 0 5.056,2        | 318.000,00 1.500,00 | 150,0     | 0 2.385     | 225.000,00 | 1.680,00  | 100,00         | 2.671,2    | 168.000,00 | 150.000,00     | 75.000,00   | 0,50      |
| Teklifler Rapora Dahil Edilsin                                                        |                        |                  |                     |           |             |            |           |                |            |            |                |             |           |
| AKTI STOK Alanina Ozel Hyati kuli                                                     |                        |                  |                     |           |             |            |           |                |            |            |                |             |           |
| RAPOR FİLTRELE 🔻                                                                      |                        |                  |                     |           |             |            |           |                |            |            |                |             |           |
| Stok                                                                                  |                        |                  |                     |           |             |            |           |                |            |            |                |             |           |
|                                                                                       |                        |                  |                     |           |             |            |           |                |            |            |                |             |           |
|                                                                                       |                        |                  |                     |           |             |            |           |                |            |            |                |             |           |
| Grup                                                                                  |                        |                  |                     |           |             |            |           |                |            |            |                |             |           |
| · 1                                                                                   | 3.180,00               | 5.056,20         | 318.000,00 1.500,00 |           | 2.385,00    | 225.000,00 | 1.680,00  |                | 2.671,20   | 168.000,00 | 150.000,00     | 75.000,00   |           |
| 🔘 İNTERNET AKSİYONLARI 🔋 ORKA_9007_2021 🖲 01.01.2021 - 31.12.2021 🧊 10000             | 0 - Merkez 🛛 🍃 GEMA    | ĸ                |                     |           | Altuğ       | CAPS NUM   | CRL OVR   |                |            |            |                |             |           |
|                                                                                       |                        |                  |                     |           |             |            |           |                |            |            |                |             |           |
|                                                                                       |                        |                  |                     |           |             |            |           |                |            |            |                |             |           |
|                                                                                       |                        | $\square$        |                     | )         | $\square$   |            | $\square$ | (              | $\square$  |            |                |             |           |

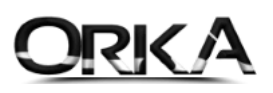

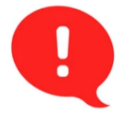

## Önemli Not:

Stok Mizan Raporlarında "**Alış kg." – "Satış kg." – "Kalan kg**." Alanları çıkmadıysa "**Rapor Tanımlama"** Menüsünden bu alanları da açmalısınız.

| 🗨 [ORKA_9007_2021] - [100000-Merkez] - [GEMAK]                                                                                                    |                                                                                                    | _                                                                                                    | _                                                                                                    |                                                                                                    |                                                                                             |                        |
|----------------------------------------------------------------------------------------------------|----------------------------------------------------------------------------------------------------|----------------------------------------------------------------------------------------------------|----------------------------------------------------------------------------------------------------|----------------------------------------------------------------------------------------------------|---------------------------------------------------------------------------------------------|------------------------|
| FAVORILER KAYITLAR SEKTÖRE ÖZEL FINANS RAPORLARI STOK RAF                                                                                                    | PORLARI ÖDENMEMİŞ FATURALAR DİĞER RAPORLA                                                                                                    | AR KAR/ZARA                                                                                                    | R-BEYANNAM                                                                                                    | ME TANIMLAMALAR                                                                                                    |                                                                                             |                        |
| 🚯 Ana sayfa 🌆 Hgi Stok Mizan Raporu 🛛 💌                                                                                                    |                                                                                                    |                                                                                                    |                                                                                                    |                                                                                                    |                                                                                             | ~ x                    |
| Hazurla Yazdiri Has                                                                                                    |                                                                                                    |                                                                                                    |                                                                                                    |                                                                                                    |                                                                                             |                        |
| Genel Pratik yon O Tümü Alışlar Satışla                                                                                                    | r 🔿 Kalanlar 🔿 Maliyetler 🛛 Gruplama Yaj                                                                                                    | pilacak Alan                                                                                                    |                                                                                                    | •                                                                                                    |                                                                                             |                        |
| Stok Kodu, Barkodu Ata 😜 📩 * Stok Kodu K.Stok Adu                                                                                                    | K.Birimi A. Miktar A. Evatu                                                                                                    | A, Brüt KG A                                                                                                    | Tutan                                                                                                    | S. Míktar S. Evatu                                                                                                    | S. Brüt KG S. Tutan K. Miktar K.                                                            | Evatu K. Brüt KG       |
| Stok Mizan Raporu                                                                                                    | = = =                                                                                                    | = =                                                                                                    |                                                                                                    | = =                                                                                                    |                                                                                             | = =                    |
| Als Ort Flyat                                                                                                    | Litre 3.180,00 100,00                                                                                                    | 5.056,2                                                                                                    | 318.000,00                                                                                                    | 1.500,00 150,0                                                                                                    | ,00 2.385 225.000,00 1.680,00                                                               | 100,00 2.671,2         |
| Ek Alanları Listede Göster                                                                                                    |                                                                                                    |                                                                                                    |                                                                                                    |                                                                                                    |                                                                                             |                        |
| Sipanşier Rapora Dahil Edilsin     Teklifler Rapora Dahil Edilsin                                                                                                    |                                                                                                    |                                                                                                    |                                                                                                    |                                                                                                    |                                                                                             |                        |
| Aktif Stok Alanna Özel Fiyatı Kullan                                                                                                    |                                                                                                    |                                                                                                    |                                                                                                    |                                                                                                    |                                                                                             |                        |
| RAPOR FILTRELE V                                                                                                    |                                                                                                    |                                                                                                    |                                                                                                    |                                                                                                    |                                                                                             |                        |
| Stok                                                                                                    | 🕞 Tablo ve Rapor Alanları                                                                                                    |                                                                                                    | _                                                                                                    | _                                                                                                    |                                                                                             | =                      |
|                                                                                                    |                                                                                                    | 3                                                                                                    |                                                                                                    |                                                                                                    |                                                                                             | (a).                   |
|                                                                                                    | Raporu Sec ve Cik Veni Rapor                                                                                                    | 🖉 🛄<br>Düzelt Rano                                                                                                    | 🔀<br>ru Sil Rar                                                                                                    | Doru Göster Venile                                                                                                    |                                                                                             | Vardim(Video/Kilayuz)  |
| Grup                                                                                                    |                                                                                                    | Duren nupo                                                                                                    |                                                                                                    | in our of the second                                                                                                    |                                                                                             | Tarann(viaco, raiovaz) |
|                                                                                                    | Stok Mizan Raporu                                                                                                    |                                                                                                    | ⊥ [Fa                                                                                                    | tura Satir 1 L Toplam                                                                                                    | n Alınacakları Seciniz.                                                                     | Tamam                  |
| Cent                                                                                                    |                                                                                                    |                                                                                                    | * L                                                                                                    |                                                                                                    |                                                                                             | V -                    |
| Ciris                                                                                                    |                                                                                                    |                                                                                                    |                                                                                                    |                                                                                                    |                                                                                             |                        |
| Belge                                                                                                    | Raporda Kullanılacak Tablo(lar)                                                                                                    | Arapac                                                                                                    | ak Kolimo                                                                                                    |                                                                                                    | Bul Tamirle                                                                                 |                        |
| Belge<br>Yön                                                                                                    | Raporda Kullanılacak Tablo(lar)<br>Stok Kart                                                                                                    | Aranac                                                                                                    | ak Kelime                                                                                                    |                                                                                                    | Bul Temizle                                                                                 | Î                      |
| Pelge Van                                                                                                    | Raporda Kullanılacak Tablo(lar)<br>Stok Kart                                                                                                    | Aranaca<br>* Kullan                                                                                                    | ak Kelime<br>Göster                                                                                                    | Sıra                                                                                                    | Bul Temizle<br>Rapor Alan Başlığı Açıklaması                                                | Uzun.                  |
| Pelge<br>700<br>Pn<br>Belge<br>Belge                                                                                                    | Raporda Kullanılacak Tablo(lar)<br>Stok Kart                                                                                                    | Aranaca<br>* Kullan                                                                                                    | Göster                                                                                                    | Sira<br>Boyut 1                                                                                                    | Bul Temizle<br>Rapor Alan Başlığı Açıklaması                                                | Uzun.                  |
| Via Bolge<br>Via Pho<br>Pho<br>Donigi @ Aktf                                                                                                    | Raporda Kullanılacak Tablo(lar)<br>Stok Kart                                                                                                    | Aranaca<br>* Kullan                                                                                                    | Göster                                                                                                    | Sira<br>Boyut 1<br>Boyut 2                                                                                                    | Bul Temizle<br>Rapor Alan Başlığı Açıklaması                                                | Uzun                   |
| Bolge                                                                                                    | Raporda Kullanılacak Tablo(lar)<br>Stok Kart                                                                                                    | Aranaca<br>* Kullan                                                                                                    | Göster                                                                                                    | Sıra<br>Boyut 1<br>Boyut 2<br>Boyut 3                                                                                                    | Bul Temizle<br>Rapor Alan Başlığı Açıklaması                                                | Uzun                   |
| Via Bolge<br>Yan Bolge<br>Pan Donis III Aktr<br>Carl Ahres                                                                                                    | Raporda Kullanılacak Tablo(lar)<br>Stok Kart                                                                                                    | Aranaca<br>* Kullan<br>• •                                                                                                    | Göster                                                                                                    | Sira<br>Boyut 1<br>Boyut 2<br>Boyut 3<br>İlk Birim                                                                                                    | Bul Temizle<br>Rapor Alan Başlığı Açıklaması                                                | Uzun.                  |
| Belge Para Anton Anton A | Raporda Kullanılacak Tablo(lar)<br>Stok Kart                                                                                                    | Aranaca Kullan                                                                                                    | Göster                                                                                                    | Sira<br>Boyut 1<br>Boyut 2<br>Boyut 3<br>Ilk Birim<br>On Birim                                                                                                    | Bul Temizle<br>Rapor Alan Başlığı Açıklaması                                                | Uzun.                  |
| Boige         Boige           Yan         Pn           Pn         Boige           Jones         Attr           Car         Attr           Sube         Sube           Parb         Parb                                                                                                    | Raporda Kullanılacak Tablo(lar)<br>Stok Kart                                                                                                    | <ul> <li>Aranaca</li> <li>Kullan</li> <li>C</li> <li>C</li> <lic< li=""> <li>C</li> <li>C</li> <l< th=""><th>Göster</th><th>Sira<br/>Boyut 1<br/>Boyut 2<br/>Boyut 3<br/>Ilk Birim<br/>Ön Birim<br/>İçerik<br/>Boyit</th><th>Bul Temizle<br/>Rapor Alan Başlığı Açıklaması</th><th>Uzun.</th></l<></lic<></ul>                                                                                                    | Göster                                                                                                    | Sira<br>Boyut 1<br>Boyut 2<br>Boyut 3<br>Ilk Birim<br>Ön Birim<br>İçerik<br>Boyit                                                                                                    | Bul Temizle<br>Rapor Alan Başlığı Açıklaması                                                | Uzun.                  |
| Boige         Pin           Y0n         Pin           Pin         Pin           Donus W AAEF         Pin           Cari         AAres           Sube         -           Tanh         Bebge           Bebge         -           Emant.                                                                                                    | Raporda Kullanilacak Tablo(lar)<br>Stok Kart<br>Gruplama Yapılacak Tablo(lar)                                                                                                    | Aranaca Kullan Image: Constraint of the second second s | sk Kelime                                                                                                    | Sira<br>Boyut 1<br>Boyut 2<br>Boyut 3<br>Ilk Birim<br>Ön Birim<br>İçerik<br>Birit<br>Alan                                                                                                    | Bul Temizle<br>Rapor Alan Başlığı Açıklaması                                                | Uzun.                  |
| Boige         Boige           Y0n                                                                                                    | Raporda Kullanilacak Tablo(lar)<br>Stok Kart<br>Gruplama Yapilacak Tablo(lar)<br>Hesap Plani                                                                                                 | Aranaca * Kullan 0                                                                                                    | k Kelime<br>Göster                                                                                                    | Sira<br>Boyut 1<br>Boyut 2<br>Boyut 3<br>Jik Birim<br>Ön Birim<br>İçerik<br>Brüt<br>Alan<br>Hacim                                                                                                    | Bul Temizle<br>Rapor Alan Başlığı Açıklaması                                                | Uzun.                  |
| Bolge         Bolge           Yon         Pn           Bolge         Donisj @ Aktf           Cari         Adres           Sube         Pn           Bekge         0           Tamh         Bekge           Dennit,            D            D                                                                                                    | Raporda Kullanilacak Tablo(lar)<br>Stok Kart<br>Gruplama Yapilacak Tablo(lar)<br>Hesap Plani<br>Hesap Plani<br>Patura Bajik<br>Batura Sahr                                                   | Aranaca<br>* Kullan<br>                                                                                                    | Kelime<br>Göster                                                                                                    | Sira<br>Boyut 1<br>Boyut 2<br>Boyut 3<br>Ilk Birim<br>On Birim<br>İçerik<br>Birit<br>Alan<br>Harim<br>Birit KG                                                                                                    | Bul Temizle<br>Rapor Alan Başlığı Açıklaması                                                | Uzun                   |
| Boige         Boige           Yan         Pn           Pn         Boige           Donis i         Attr           Sube         Tanh           Beige            Branct            Donis i            Beige            Beige            Donis i            Beige            Donis i            Donis i            Beige            Donis i            Donis i            Beige            Donis i            Donis i            Donis i            Donis i            Donis i            Donis i            Donis i            Donis i            Donis i            Donis i            Donis i            Donis i            Donis i            Donis i </th <td>Raporda Kullanilacak Tablo(lar)<br/>Stok Kart<br/>Gruplama Yapilacak Tablo(lar)<br/>Hesap Plan<br/>Patura Başlık<br/>Fatura Satır</td> <td>Aranaca<br/>* Kullan</td> <td>Göster</td> <td>Sira<br/>Boyut 1<br/>Boyut 2<br/>Boyut 3<br/>Ilk Birim<br/>On Birim<br/>Içerik<br/>Brüt<br/>Alan<br/>Hacim<br/>Brüt KG<br/>Nett Ks</td> <td>Bul Temizle<br/>Rapor Alan Başlığı Açıklaması</td> <td>Uzun.</td>                                                                                                    | Raporda Kullanilacak Tablo(lar)<br>Stok Kart<br>Gruplama Yapilacak Tablo(lar)<br>Hesap Plan<br>Patura Başlık<br>Fatura Satır                                                                 | Aranaca<br>* Kullan                                                                                                    | Göster                                                                                                    | Sira<br>Boyut 1<br>Boyut 2<br>Boyut 3<br>Ilk Birim<br>On Birim<br>Içerik<br>Brüt<br>Alan<br>Hacim<br>Brüt KG<br>Nett Ks                                                                                                    | Bul Temizle<br>Rapor Alan Başlığı Açıklaması                                                | Uzun.                  |
| Lise         Bolge           Side         Pin           Bolge         Oniol           Doniol         Aktf           Cari         Aktf           Suble         Envant.           Envant.            Bedge         O           Intrenet AktStromLABI         ORAA.9007.2021           OLIALO21-31.122021         100000                                                                                                    | Raporda Kullanilacak Tablo(lar)<br>Stok Kart<br>Gruplama Yapılacak Tablo(lar)<br>Hesap Planı<br>Fatura Başlık<br>Fatura Satır                                                                | Aranaca<br>* Kullan<br>                                                                                                    | Göster                                                                                                    | Sira<br>Boyut 1<br>Boyut 2<br>Boyut 3<br>Iik Birim<br>Con Birim<br>Içerik<br>Birit<br>Alan<br>Harim<br>Birit KG<br>Net KG<br>Dara                                                                                                    | Bul Temizle<br>Rapor Alan Başlığı Açıklaması                                                | Uzun.                  |
| Bolge         Bolge           Yon         Pin           Bolge         Bolge           Danis @ Aktf         Gari           Cari         Adress           Sube         Tarh           Bekje         •           Emant         •           •         •           Intredert Akstyonicki         © 0864_9007_2021           © 01.01.2021-31.122.021         \$ 100000                                                                                                    | Raporda Kullanilacak Tablo(lar)<br>Stok Kart<br>Grupiama Yapılacak Tablo(lar)<br>Hesap Planı<br>Fatura Başlık<br>Fatura Satır                                                                | Aranaca<br>* Kullan<br>                                                                                                    | Göster Göster Gibble Gibble Gi | Sira<br>Boyut 1<br>Boyut 2<br>Boyut 3<br>Iik Birim<br>Ön Birim<br>İçerik<br>Brüt<br>Alan<br>Brüt KG<br>Net Kus<br>Dara<br>Dövlz Tutarı                                                                                                    | Bul Temizle<br>Rapor Alan Başlığı Açıklaması                                                | Uzun.                  |
| Bolge         Po           Y0n         Po           Denigs         Actf           Cari         Actf           Cari         Actf           Suble         Image: Cari           Tanh         Belge           Belge         Image: Cari           Afterse         Image: Cari           Suble         Image: Cari           Tanh         Belge           Belge         Image: Cari           Image: Cari         Image: Cari           Image: Cari         Image: Cari                                                                                                    | Raporda Kullanilacak Tablo(lar)<br>Stok Kart<br>Gruplama Yapılacak Tablo(lar)<br>Hesap Planı<br>Fatura Başlık<br>Fatura Satır                                                                | Aranaca<br>* Kullan<br>                                                                                                    | Göster                                                                                                    | Sira<br>Boyut 1<br>Boyut 2<br>Boyut 3<br>Ilk Birim<br>On Birim<br>Içerik<br>Brüt<br>Alan<br>Brüt<br>Alan<br>Brüt KG<br>Net KG<br>Dara<br>Döviz Tutarı<br>Tutar                                                                             | Bul Temizle<br>Rapor Alan Başlığı Açıklaması                                                | Uzun.                  |
| Bige         Bige         Bigee         Bigee         Bigeee                                                                                                    | Raporda Kullanilacak Tablo(lar)<br>Stok Kart<br>Gruplama Yapilacak Tablo(lar)<br>Hesap Plani<br>Fatura Başlık<br>Fatura Başlık<br>Fatura Satır<br>Toplam Alınacak Tablo(lar)                 | Aranaca<br>* Kullan<br>                                                                                                    | sk Kelime<br>Göster                                                                                                    | Sira<br>Boyut 1<br>Boyut 2<br>Boyut 3<br>Ilk Birim<br>On Birim<br>I çerik<br>Britk<br>Britk<br>Alan<br>Harim<br>Harim<br>Net KG<br>Dara<br>Dara<br>Döviz Tutar<br>Tutar                                                                    | Bul Temizle<br>Rapor Alan Başlığı Açıklaması                                                | Uzun.                  |
| Beige         Beige           Yin         Pin           Pin         Beige           Donug         Aktf           Cari         Aktf           Sube         Imark           Beige         Imark           Beige                                                                                                    | Raporda Kullanilacak Tablo(lar)<br>Stok Kart<br>Grupiama Yapilacak Tablo(lar)<br>Hesap Piani<br>Fatura Başlık<br>Pətura Səlır<br>Toplam Alınacak Tablo(lar)<br>Fatura Sətir                  | Aranaca                                                                                                    | sk Kelime                                                                                                    | Sira<br>Boyut 1<br>Boyut 2<br>Boyut 2<br>Boyut 3<br>Iik Birim<br>Içerik<br>Briti<br>Briti<br>Kerik<br>Dara<br>Döviz Tutarı<br>Tutar<br>Indirim Tutarı<br>İndirim Tutarı                                                                    | Bul Temizle<br>Rapor Alan Başlığı Açıklaması                                                | Uzun.                  |
| Beige         Pin           Pin         Beige           Donig         Aktf           Can         Aktf           Can         Aktf           Britemet Aksivonkari         0           Different Aksivonkari         0                                                                                                    | Raporda Kullanilacak Tablo(lar)<br>Stok Kart<br>Gruplama Yapılacak Tablo(lar)<br>Hesap Planı<br>Patura Başlık<br>Fətura Satır<br>Toplam Alınacak Tablo(lar)<br>Fətura Sətır                  | Aranaca                                                                                                    | k Kelime                                                                                                    | Sira<br>Boyut 1<br>Boyut 2<br>Boyut 2<br>Boyut 3<br>Iik Birim<br>On Birim<br>Içerik<br>Brüt KG<br>Brüt KG<br>Brüt KG<br>Dara<br>Döviz Tutan<br>Tutar<br>Indirim Tutan<br>Indirim Tutan                                                     | Bul Temizle<br>Rapor Alan Başlığı Açıklaması                                                |                        |
| Luss Longer VGn Longer Longer  | Raporda Kullanilacak Tablo(lar)<br>Stok Kart<br>Grupiama Yapilacak Tablo(lar)<br>Hesap Plani<br>Fatura Başlık<br>Fatura Satır<br>Toplam Alinacak Tablo(lar)<br>Fatura Satır                  | Aranaca<br>* Kullan<br>                                                                                                    | k Kelime                                                                                                    | Sira<br>Boyut 1<br>Boyut 2<br>Boyut 3<br>Iik Birim<br>Ön Birim<br>Içerik<br>Brüt<br>Alan<br>Brüt KG<br>Brüt KG<br>Net KG<br>Dara<br>Döriz Tutar<br>Tutar<br>Indirim Tutarı<br>Indirim Tutarı<br>Indirim Tutarı                             | Bul     Temizle       Rapor Alan Başlığı Açıklaması       1       2       3       4       5 |                        |
| Bigle         Bigle           Yan         Pn           Pin         Bigle           Dongs         Aktf           Can         Adres           Suble         Image: Can           Barb         Image: Can           Bolge         Image: Can           Barb         Image: Can           Bolge         Image: Can           Barb         Image: Can           Bolge         Image: Can           Barb         Image: Can           Bolge         Image: Can           Bolge         Image: Can           Bolge         Image: Can           Bolge         Image: Can           Bolge         Image: Can           Bolge         Image: Can           Bolge         Image: Can           Bolge         Image: Can           Suble         Image: Can           Bolge         Image: Can           Bolge         Image: Can           Bolge         Image: Can           Bolge         Image: Can           Bolge         Image: Can           Bolge         Image: Can           Bolge         Image: Can           Bolge         Image: Ca                                                                                                    | Raporda Kullanilacak Tablo(lar)<br>Stok Kart<br>Gruplama Yapilacak Tablo(lar)<br>Hesap Planı<br>Fatura Başlık<br>Fatura Başlık<br>Fatura Satır<br>Toplam Alınacak Tablo(lar)<br>Fatura Satır | Aranaca                                                                                                    | k Kelime                                                                                                    | Sira<br>Boyut 1<br>Boyut 2<br>Boyut 3<br>Ilk Birim<br>On Birim<br>I çerik<br>Britk<br>Alan<br>Britk<br>Alan<br>Britk<br>Britk<br>Britk<br>Britk<br>Dara<br>Dara<br>Doviz Tutar<br>Tutar<br>Indirim Tutan<br>Indirim Tutan<br>Indirim Tutan | Bul Temizle<br>Rapor Alan Başlığı Açıklaması<br>1<br>2<br>3<br>4<br>5                       |                        |